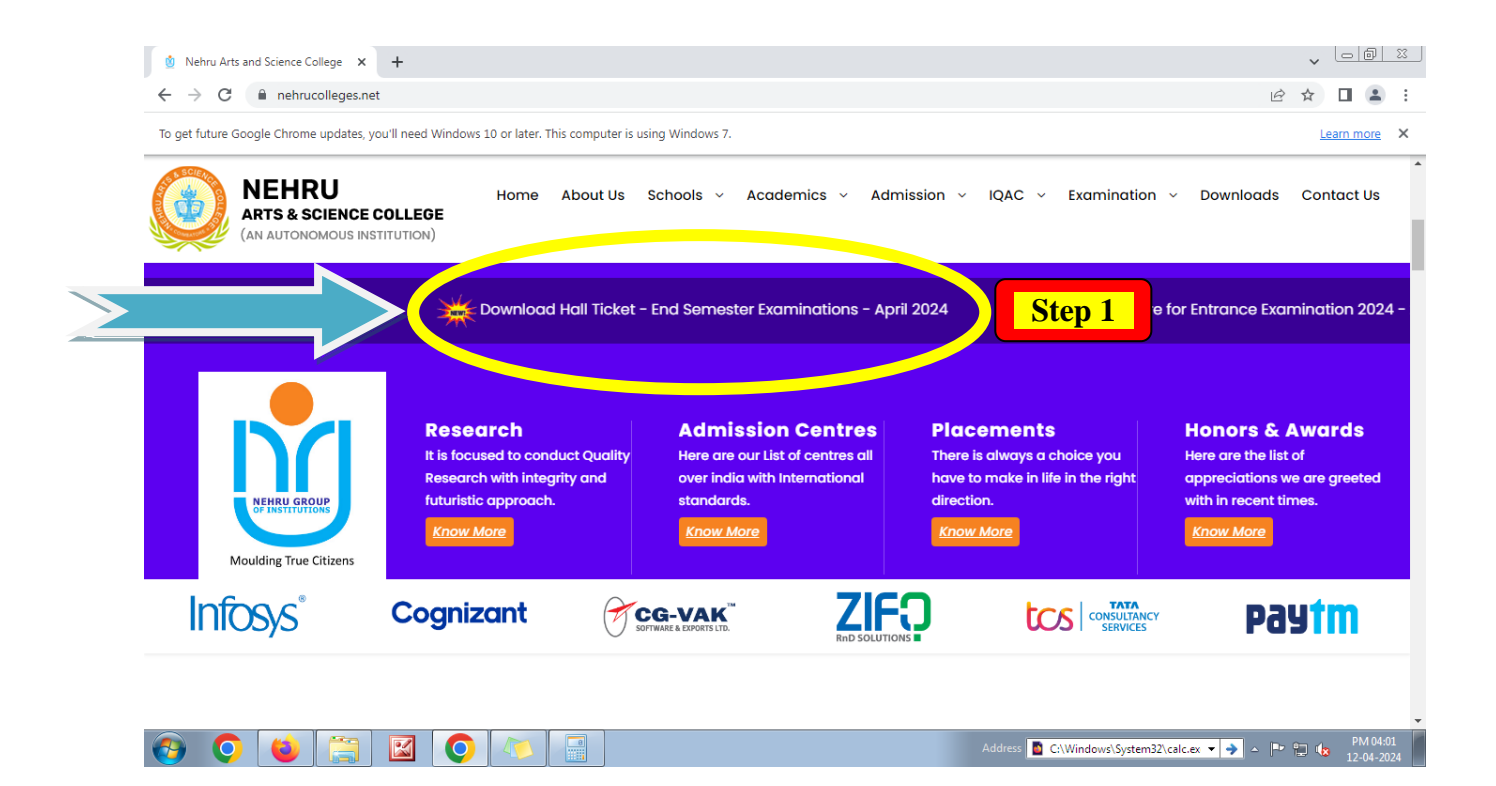

## Step 1 – Visit College website for Hall Ticket Notification

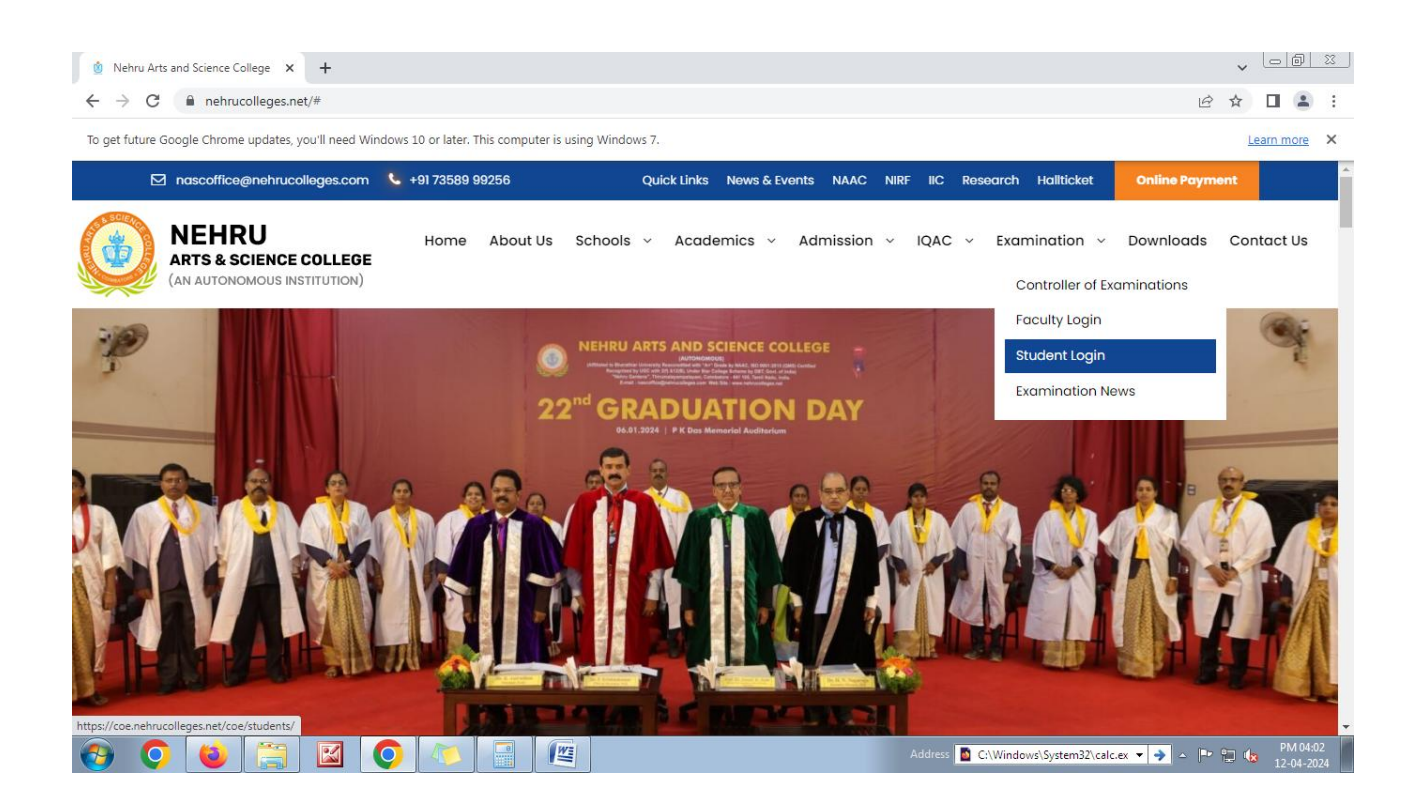

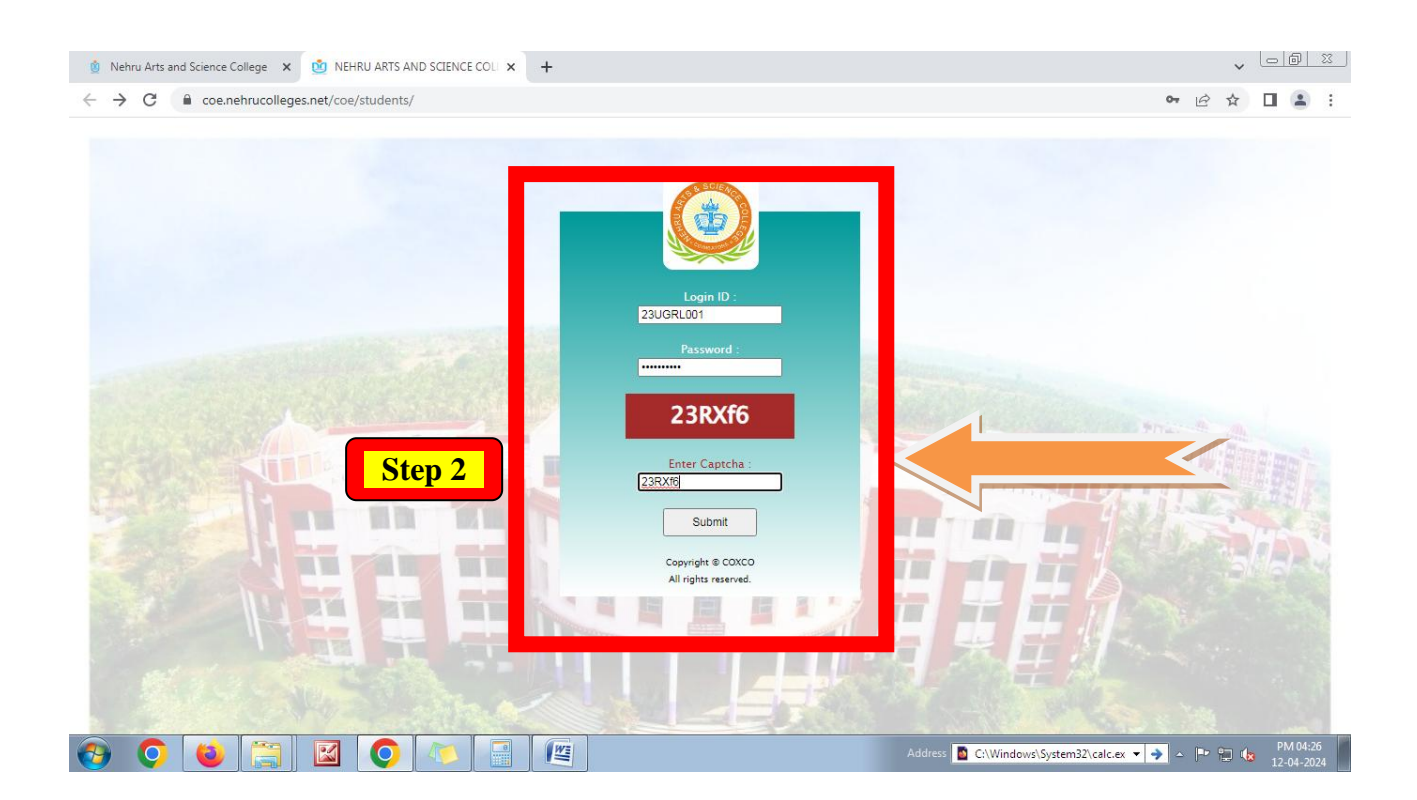

## Step 2 – Enter Student Log by using Register Number and Password

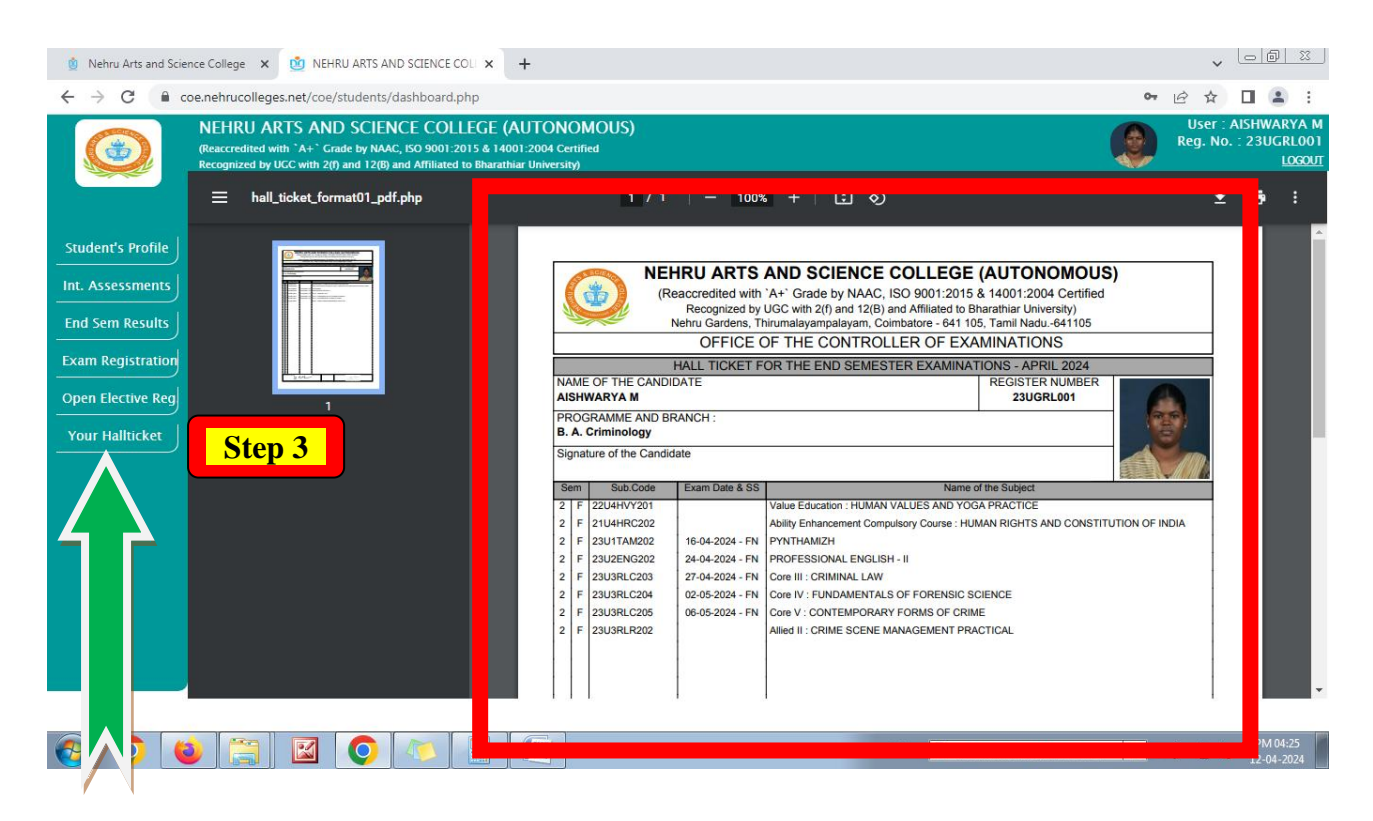

Step 3 – Go to Your Hall Ticket Tab to Download the Hall Ticket